# How to order credit reports

From a Borrower's file, click Order Credit from either Services Tab or in borrower's Summary page

| a Borrowers megan         | and david | testcase        | - 2                   |                   |                 |      |                 |            |           |                 |      |
|---------------------------|-----------|-----------------|-----------------------|-------------------|-----------------|------|-----------------|------------|-----------|-----------------|------|
|                           |           | 1 <sup>st</sup> | Loan #: <b>1106EM</b> | 00001             | LTV: /          |      | F               | Rate:      |           |                 | Est  |
|                           |           | Loa             | n Amount:             |                   | DTI: /          |      | í               | Not Loc    | cked      |                 | 8    |
| Alerts & Messages         | Log       |                 | Borrower Sur          | nmary - Origina   | ition           |      |                 |            |           |                 |      |
| 📕 Credit Report Advantage | Credit O  | 09/08/12        | Harital Chatur        |                   |                 |      | Hanital Clature | <u> </u>   |           |                 |      |
| 📕 Credit Report Advantage | Credit O  | 10/05/12        | marital Status        | I                 | <b>`</b>        |      | Marital Status  |            |           | <b>*</b>        |      |
| Credit Report Advantage   | Credit O  | 12/08/12        | Home E-mail           | tracy@advcred     | lit.com         |      | Home E-mail     |            |           |                 |      |
| Credit Report Advantage   | Credit O  | 01/27/13        | Work E-mail           |                   |                 |      | Work E-mail     |            |           |                 |      |
| Credit Report Advantage   | Credit O  | 07/14/13        | Social Securi         | tv Number Veri    | fication        |      |                 |            |           |                 |      |
| Credit Report Advantage   | Credit O  | 08/17/13        |                       | , number ven      | noution         |      |                 |            |           |                 |      |
| Credit Report Advantage   | Credit O  | 08/17/13        | Borrower              |                   |                 |      | Co-Borrower     |            |           |                 |      |
|                           |           |                 | The Purpose of        | r the Transaction |                 |      | The Purpose o   | rtne Irans | action    |                 |      |
|                           |           |                 |                       |                   |                 |      |                 | r          |           |                 |      |
|                           |           |                 | This consent is       | valid for         | days            |      | This consent is | valid for  |           | days            |      |
|                           |           |                 | Company's Ir          | formation         | Lender/Broker I | Data | Company's A     | gent Info  | rmation   | 1               |      |
|                           |           |                 | Name                  |                   |                 | D    | Name            | Advanta    | ge Credit | Inc. Of Colorad | Jo 🔛 |
|                           |           |                 | Address               |                   |                 |      | Address         | 32065 CA   | ASTLE C   | T, Suite 300    |      |
|                           |           |                 | City                  |                   |                 |      | City            | EVERGR     | EEN       |                 |      |
|                           |           |                 | State                 | Zi                | p               |      | State           | CO         | Zip       | 80439           | _    |
| Forms Tools Serv          | ices      |                 | Present Add           | ress              | -               |      | Present Add     | ress       |           |                 |      |
| » Order Credit Report     | -         |                 | Addrees               | 5524 easthourn    | •               | _    | Address         | 5524 695   | thourne   |                 |      |
| » Access Lenders          |           |                 | Address               | 3324 643(b0011)   |                 |      | Address         | 5524 6da   | subourne  |                 |      |
| Access Lenders            |           |                 | City                  | antnili           |                 |      | City            | antnill    |           |                 |      |
| » Search Product          | ricing    |                 | State                 | MO Zip            | 65488           |      | State           | мо         | Zip       | 65488           |      |
| » Request Underw          |           |                 | # of Years            | Y                 | 🗌 Own 🗌 R       | lent | # of Years      | Y          | м         | 🗌 Own 🗌         | Rent |
| » Order Appraisal         |           |                 | Previous Add          | iress             |                 |      | Previous Add    | iress      |           |                 |      |
| » Order Flood Cer         | ion       |                 | 4.44                  |                   |                 | _    |                 |            |           |                 | _    |
| » Order Title & Closing   |           |                 | Address               |                   |                 |      | Address         |            |           |                 |      |
| » Order Doc Preparatio    | n         |                 | State                 | 7                 | 'in             |      | State           |            | Zin       |                 |      |
| » Register MERS           |           |                 | # of Years            |                   | ™<br>∏ 0wn □    | Rent | # of Veere      |            | 21p       |                 | Deet |
| » Order AVM               |           |                 | o ru c                | <u> </u>          |                 |      |                 |            |           |                 |      |
| » Order Mortgage Insu     | rance     | _               | Credit Inform         | lation            |                 | _    | Order Cred      | III Viev   | / Credit  | Import Liabil   | ties |
| Chause in Alasha Oralay   |           |                 | Borrower              |                   |                 |      | Co-Borrower     |            |           |                 |      |

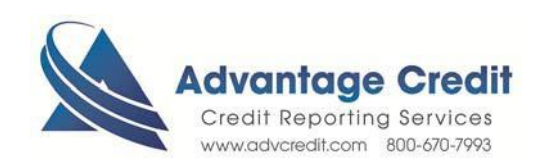

If Advantage Credit, Inc. is not listed under the My Providers tab, then click on the All Providers tab to add

| Credit Report                       | ×         |
|-------------------------------------|-----------|
| My Providers All Providers          |           |
| Select a provider and click Submit. |           |
| Advantage Credit, Inc.              | More info |
|                                     |           |
|                                     |           |
|                                     |           |
|                                     |           |
|                                     |           |
|                                     |           |
|                                     |           |
|                                     |           |
|                                     |           |
|                                     |           |
| Remove from My List Submit          | Cancel    |
|                                     |           |

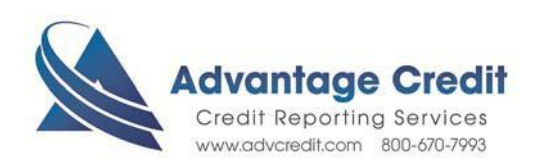

Choose Advantage Credit, Inc. on the All Providers tab and click Add to My List

| Select the provider you wish to use and click Submit. To learn more about a provider, click the provider's name. | the More info link next to |
|----------------------------------------------------------------------------------------------------|----------------------------|
| the provider's name.<br>Search by Company Name:                                                                  |                            |
|                                                                                                    | Go Rese                    |
| Accurate Financial Services                                                                                      | More info                  |
| ACRAnet                                                                                                    | More info                  |
| ACRAnet (CBS Branch)                                                                                             | More info                  |
| ACRAnet (Financial Dimensions Branch)                                                                            | More info                  |
| ACRAnet (New York Branch)                                                                                        | More info                  |
| ACRAnet - CARS                                                                                                   | More info                  |
| ACRAnet - CDS                                                                                                    | More info                  |
| Advantage Credit Bureau (Powered by SharperLending)                                                              | More info                  |
| Advantage Credit, Inc.                                                                                           | More info                  |
| Advantage Plus Credit Reporting, Inc.                                                                            | More info                  |
| Alliance 2020, Inc.                                                                                              | More info                  |
| Amaesing Credit Solutions (Powered by ISS)                                                                       | More info                  |
| American Reporting Company, LLC (Powered by MeridianLink)                                                        | More info                  |

Click back to My Providers Tab, select Advantage Credit, Inc. and click Submit

| elect Borrower | ×                              |
|----------------|--------------------------------|
| Borrower       | CoBorrower                     |
| Megan test     | ase david testcase             |
|                |                                |
|                | Salact Borrowar(s) Click       |
|                | Next                           |
|                |                                |
|                |                                |
|                |                                |
|                |                                |
|                |                                |
|                | $\langle \rangle$              |
|                |                                |
|                | $\langle \rangle$              |
|                |                                |
|                | < Back Next > Cancel           |
|                |                                |
|                | Advantage Cred                 |
|                | Credit Reporting Services      |
|                | www.advcredit.com 800-670-7993 |

# Encompass® by Ellie Mae® Order Page

## **Report Types**

Consumer Credit – Standard Credit Report

Mortgage Only – Mortgage Only report (no tradelines uploaded into Encompass)

**Refresh** – LQI report (no scores)

**UDN** – Undisclosed Debt Notification

| Credit Report R | equest                  |               |                                  |   | ×                                           |
|-----------------|-------------------------|---------------|----------------------------------|---|---------------------------------------------|
| Credit Agency:  | Advantage Credit , Inc. |               |                                  |   |                                             |
| Username:       | evergreen               | Report Type:  | Consumer Credit                  | • | Order new report,<br>upless existing report |
| Password:       | •••••                   | Order Method: | Consumer Credit<br>Mortgage Only |   | is 30 days old or                           |
| Branch ID:      |                         | Report On:    | Refresh<br>UDN                   |   | 1035.                                       |
|                 | Save Password           |               |                                  |   |                                             |
|                 |                         | Options       |                                  |   | edit Bureaus                                |
| File Number:    | 2669066                 | 🔽 FICO Sc     | ore                              |   | Experian                                    |
| Requested By:   | tracy                   | 🔽 Fraud Se    | earch                            |   | Equifax                                     |
| Loan Number:    | 1410EM000001            | 🔽 Get Fan     | nie Mae Reference ID             |   | Trans Union                                 |

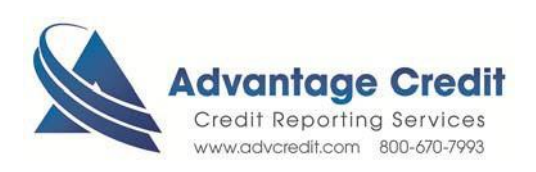

## **Order Method**

Request New Report and under Credit Bureaus - click all 3 Credit Bureaus and Click Finish

Request **Default**, UNLESS there is an existing report in our system that is less than 30 days

**Retrieve Existing** system will recognize the original borrower's SS# and file # to identify and bring over the existing file (the credit report must be less than 30 days old or you will be required to pull a new report).

#### Import from Website Upgrade

Use this if you have <u>more than one credit report in our system</u>. This will open up a field: FILE NUMBER beneath the Password IF you use this selection – you MUST type a file number in this field or the system will automatically pull a new report

#### **Upgrade** Add a spouse or a bureau

You must first add the co-borrower on the 1003, then save the file.

| Credit Report Re | eque <i>s</i> t         |                                         |     | ×                                           |
|------------------|-------------------------|-----------------------------------------|-----|---------------------------------------------|
| Credit Agency:   | Advantage Credit , Inc. |                                         |     |                                             |
| Username:        | evergreen               | Report Type: Consumer Credit            | •   | Order new report,<br>unless existing report |
| Password:        | •••••                   | Order Method: Default Report            | •   | is 30 days old or                           |
| Branch ID:       |                         | Report On: New Report<br>Default Report |     | less.                                       |
|                  | Save Password           | Coptions Upgrade                        | ort | edit Bureaus                                |
| File Number:     | 2669066                 | FICO Score                              |     | Experian                                    |
| Requested By:    | tracy                   | ✓ Fraud Search                          |     | Equifax                                     |
| Loan Number:     | 1410EM000001            | Get Fannie Mae Reference ID             |     | Trans Union                                 |
|                  |                         |                                         |     | 0.00                                        |

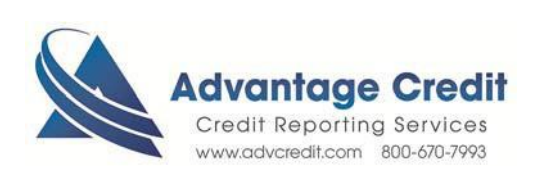

| Status is Pending. Waiting 6 seconds | E |
|--------------------------------------|---|
|                                      |   |
| Request sent. Waiting for repl}'     |   |

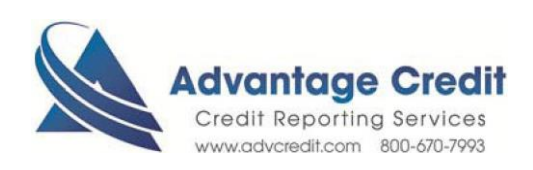

| E Enc | compass360 - Bui              | ld 8.1.0.3 - acapp02 - tracy | / - 3000307374           |                     |                    |                     |             | _ 🗆 🗵                           |
|-------|-------------------------------|------------------------------|--------------------------|---------------------|--------------------|---------------------|-------------|---------------------------------|
| Hom   |                               | oan Services View            | ontacts Dash             | board Reports       |                    |                     |             |                                 |
| Am    |                               |                              | .                        |                     |                    |                     |             | 1                               |
| 1200  |                               |                              |                          |                     |                    |                     |             | 1                               |
| -     |                               |                              |                          |                     |                    |                     |             | î                               |
|       |                               |                              |                          |                     |                    |                     |             |                                 |
|       | <u> </u>                      |                              |                          |                     |                    |                     |             |                                 |
|       |                               |                              |                          |                     |                    |                     |             | -                               |
|       |                               | Advantag                     | ge Cre                   | dif                 |                    |                     |             |                                 |
|       |                               | Credit Repor                 | ring servic              | ces                 |                    | 1                   | INFILE CRED | IT REPORT                       |
|       | SEND TO: Eve                  | rareen Credit 1101099        |                          | REQUES              | TED BY: HAPPY DAZE | FILE                | #: 2166468  |                                 |
|       | 320                           | 65 CASTLE COURT, EVE         | RGREEN, CO               | 80439 DATE:         | 8/21/2013          | REF.                | #: 1308EM   | 000003                          |
|       |                               |                              |                          | APPLICANT           | INFORMATION        | KER                 | STORIES. A  | • I                             |
|       |                               |                              |                          | ATTERNANT           | on on the other    |                     |             |                                 |
|       | APPLICANT                     | : TESTCAS                    | E, JANET                 |                     |                    | 000-00-0003         | -           |                                 |
|       | CURRENT A                     | ADDRESS: 19 FORES            | T DRIVE, ANT             | HILL, MO 65488      |                    |                     |             |                                 |
|       |                               |                              |                          |                     |                    |                     |             |                                 |
|       |                               |                              |                          | MORTGAG             | E SUMMARY          |                     |             |                                 |
|       |                               |                              |                          | TYPE                | APPLICANT          | CO-APPLICANT        |             |                                 |
|       |                               |                              | # OF :                   | 30 DAY MTG DELINQ   | 0                  |                     |             |                                 |
|       |                               |                              | # OF                     | 50 DAY MTG DELINQ   | 0                  | -                   |             |                                 |
|       |                               |                              | # OF 9                   | 00 DAY MTG DELINQ   | 0                  |                     |             |                                 |
|       |                               |                              |                          | # OF INQUIRIES      | 0                  |                     |             |                                 |
|       | 28                            |                              |                          | TRADELINE COUNT     | 19                 | -                   |             |                                 |
|       |                               |                              | 51                       | OPEN A              | ACCOUNTS           |                     |             |                                 |
| Е     |                               | CREDITOR<br>ACCT#            | RPTD<br>OPEN<br>LAST ACT | LIMIT/MC<br>BALANCE | PAST-DUE TERMS     | #MONTH'S<br>HISTORY | 30/60/90    | TYPE<br>STATUS                  |
| В     | SM SERVICING<br>ACCT000025    |                              | 07/13<br>03/11<br>07/12  | \$4000<br>\$4282    | 0 UNK M<br>?       | 29<br>00            | 0/0/0       | EDU                             |
|       |                               | J                            |                          |                     |                    |                     |             | XP/TU/EF                        |
|       | PAYMENT DEFERF<br>TO 12182009 | ED; COLLATERAL: DEFERRED     | 1                        |                     |                    |                     |             |                                 |
| В     | SM SERVICING<br>ACCT000037    |                              | 07/13<br>03/12<br>07/12  | See Below           | v for details      | on these            | 0/0/0       | EDU<br>AS AGREED                |
|       |                               |                              |                          | See Delow           | links              | sh these            |             | XP/TU/EF                        |
|       | PAYMENT DEFERE<br>TO 12182009 | ED; COLLATERAL: DEFERRED     | 07140                    |                     | mixs               |                     | 10040       |                                 |
| В     | ACCT000052                    |                              | 05/13<br>05/13           | \$2685              | ?                  | 00                  | 0/0/0       | AS AGREED                       |
|       |                               |                              |                          |                     |                    |                     |             | XP/TU/EF                        |
|       | PAYMENT DEFERF<br>TO 11162009 | ED; COLLATERAL: DEFERRED     | 07/42                    | encor               |                    |                     |             | 1000                            |
| в     | ACCT000026                    |                              | 03/11<br>07/12           | \$2625              | 0 UNK M<br>?       | 29<br>00            | 0/0/0       | EDU<br>AS AGREED                |
|       |                               |                              |                          |                     |                    |                     |             | XP/TU/EF                        |
|       | PAYMENT DEFERE<br>TO 12182009 | ED; COLLATERAL: DEFERRED     | 07/13                    | ensod               | 0 1000             |                     |             |                                 |
| В     | ACCT000051                    |                              | 05/13<br>05/13           | \$2334<br>\$2334    | 0 UNK M<br>?       | 01                  | 0/0/0       | AS AGREED                       |
|       |                               |                              |                          |                     |                    |                     |             | XP/TU/EF                        |
| P     | PAYMENT DEFERF<br>TO 11162009 | ED; COLLATERAL: DEFERRED     | 07/13                    | énens               | 0 1847 1           |                     |             |                                 |
| в     | ACCT000038                    |                              | 03/12                    | \$2625<br>\$1750    | 0 UNK M<br>?       | 16                  | 0/0/0       |                                 |
| Done  |                               |                              |                          |                     |                    |                     | 67 07       | /11 12:36* Wednesday, 8/21/2013 |

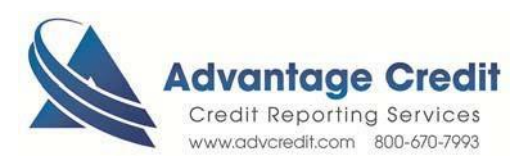

| Ehttps://credit.advcr              | edit.com/?ke | ey=BE-4E5973           | :&orderid=2         | 2166119&re            | cordid=105                   | &userid=            | 22592 - Orig         | jin - Winde  | ows Internet Expl        | orer                                                     |            |
|------------------------------------|--------------|------------------------|---------------------|-----------------------|------------------------------|---------------------|----------------------|--------------|--------------------------|----------------------------------------------------------|------------|
| 🟦 🛧 🛱                              |              |                        |                     |                       |                              |                     |                      |              |                          |                                                          |            |
| Original Tradel                    | ines         |                        |                     |                       |                              |                     |                      |              |                          |                                                          |            |
| MEGAN TESTCASE                     |              |                        |                     |                       |                              |                     |                      |              |                          |                                                          | File ID: 1 |
| Creditor Name<br>SALLIE MAE 3RD P  | TY LSC       |                        | Opened<br>03/11     | _                     | High Cred<br>\$4,000         | it                  | Credit Lim<br>\$ — — | it           | Terms<br>UNK             | Status<br>AS AGREED                                      |            |
| Account Number<br>ACCT000025       |              |                        | Reported<br>06/13   |                       | Balance<br>\$4,000           |                     |                      |              | ECOA<br>B                | 30 - 60 - 90+<br>0 - 0 - 0                               |            |
| Account Type<br>EDU                |              | ков<br>F               | Last Activ<br>07/12 | it.                   | <del>Payment</del><br>\$ — — |                     | Past Due<br>\$0      |              | Bureau<br>EXPERIAN       | Payment History<br>CCCCCCCCCCCC<br>CCCCCCCCCCCCCCCC<br>C |            |
| <b>Remarks</b><br>STUDENT LOAN-PA  | YMENT DE     | FERRED                 |                     |                       |                              |                     |                      |              |                          | ·                                                        |            |
| MEGAN TESTCASE                     |              |                        |                     |                       |                              |                     |                      |              |                          |                                                          | File ID: 2 |
| Creditor Name<br>SM SERVICING      |              | Opened<br>03/11        |                     | High Credi<br>\$4,000 | t                            | Credit Li<br>\$ — — | mit                  | Terms<br>— — |                          | Status<br>AS AGREED                                      |            |
| Account Number<br>ACCT000025       |              | Reported<br>07/13      |                     | Balance<br>\$4,282    |                              |                     |                      | ECOA<br>B    |                          | <b>30 - 60 - 90+</b><br>0 - 0 - 0                        |            |
| Account Type<br>EDU                | ков<br>В     | Last Activity<br>07/12 | 1                   | Payment<br>\$ — —     |                              | Past Due<br>\$0     | •                    | Bureau       | I<br>SUNION              | Payment History<br>CC                                    |            |
| <b>Remarks</b><br>PAYMENT DEFERRE  | D; COLLA     | FERAL: DEFE            | RRED TO             | 12182009              | •                            |                     |                      |              |                          | ·                                                        |            |
| MEGAN TESTCASE                     |              |                        |                     |                       |                              |                     |                      |              |                          |                                                          | File ID: 3 |
| Creditor Name<br>SALLIE MAE        |              | Opened<br>03/11        |                     | High C<br>\$4,00      | redit<br>0                   | Cre<br>\$ -         | dit Limit            | -            | Terms                    | Status<br>AS AGREED                                      |            |
| Account Number<br>ACCT000025       |              | Reported<br>07/13      |                     | Balanc<br>\$4,28      | <b>e</b><br>2                |                     |                      |              | ECOA<br>B                | 30 - 60 - 90+<br>0 - 0 - 0                               |            |
| Account Type<br>EDU                | ков<br>F     | Last Activ<br>01/13    | ity                 | Payme<br>\$ — —       | nt<br>-                      | Pas<br>\$0          | t Due                |              | <b>Bureau</b><br>EQUIFAX | Payment History                                          |            |
| <b>Remarks</b><br>STUDENT LOAN - F | AYMENT D     | EFERRED                |                     |                       |                              |                     |                      |              |                          |                                                          |            |

### Click on the bureaus' for detailed information on how each bureau is reporting

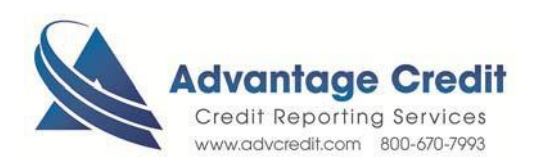

| ID                            | Borrower Name       | First Name |          | MEGAN    |                |                  |   |
|-------------------------------|---------------------|------------|----------|----------|----------------|------------------|---|
| PC                            | MEGAN TESTCASE      | Last Nam   | e        | TESTCAS  | E              |                  |   |
| ·                             |                     | SSN        |          | 00000000 | 15             |                  |   |
|                               |                     | Credit Sco | ores     |          |                |                  |   |
|                               |                     | Experian   |          | 566      |                |                  | - |
|                               |                     | •          |          |          |                | •                | Γ |
|                               |                     | ,          |          |          |                |                  |   |
| ien Holder.                   | ·                   |            | В        | alance   | Payment        | Туре             |   |
| SM SE                         | RVICING             |            |          | 4282     | 0              | Installment      |   |
| STRLN                         | IG KING             |            |          | 4267     | 0              | Unknown          |   |
| SM SE                         | RVICING             |            |          | 2789     | 0              | Installment      |   |
| SM SEI                        | RVICING             |            |          | 2685     | 0              | Installment      |   |
| SM SEI                        | RVICING             |            |          | 2625     | 0              | Installment      |   |
|                               |                     |            |          |          |                |                  |   |
| Mortgag<br>Bankrupto<br>Field | y Lates: 30 6 Value | 90 🔽 12    | Foreclos | Number o | of Tradelines: | <b>52</b><br>lue |   |

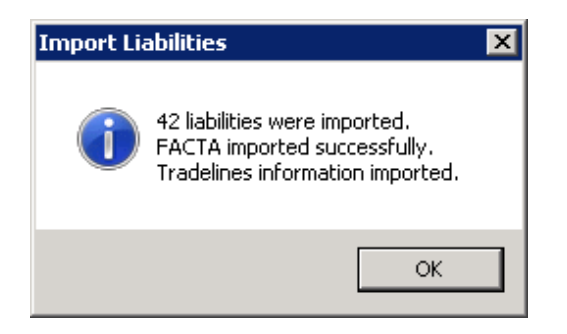

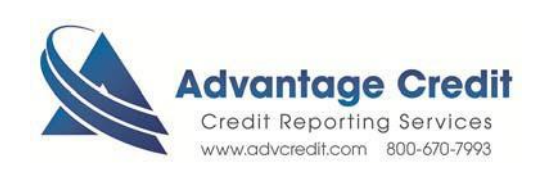